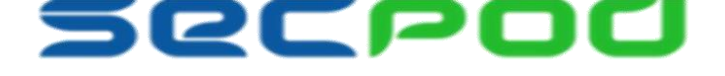

# Deploying SecPod Saner Agent Through Microsoft Active Directory

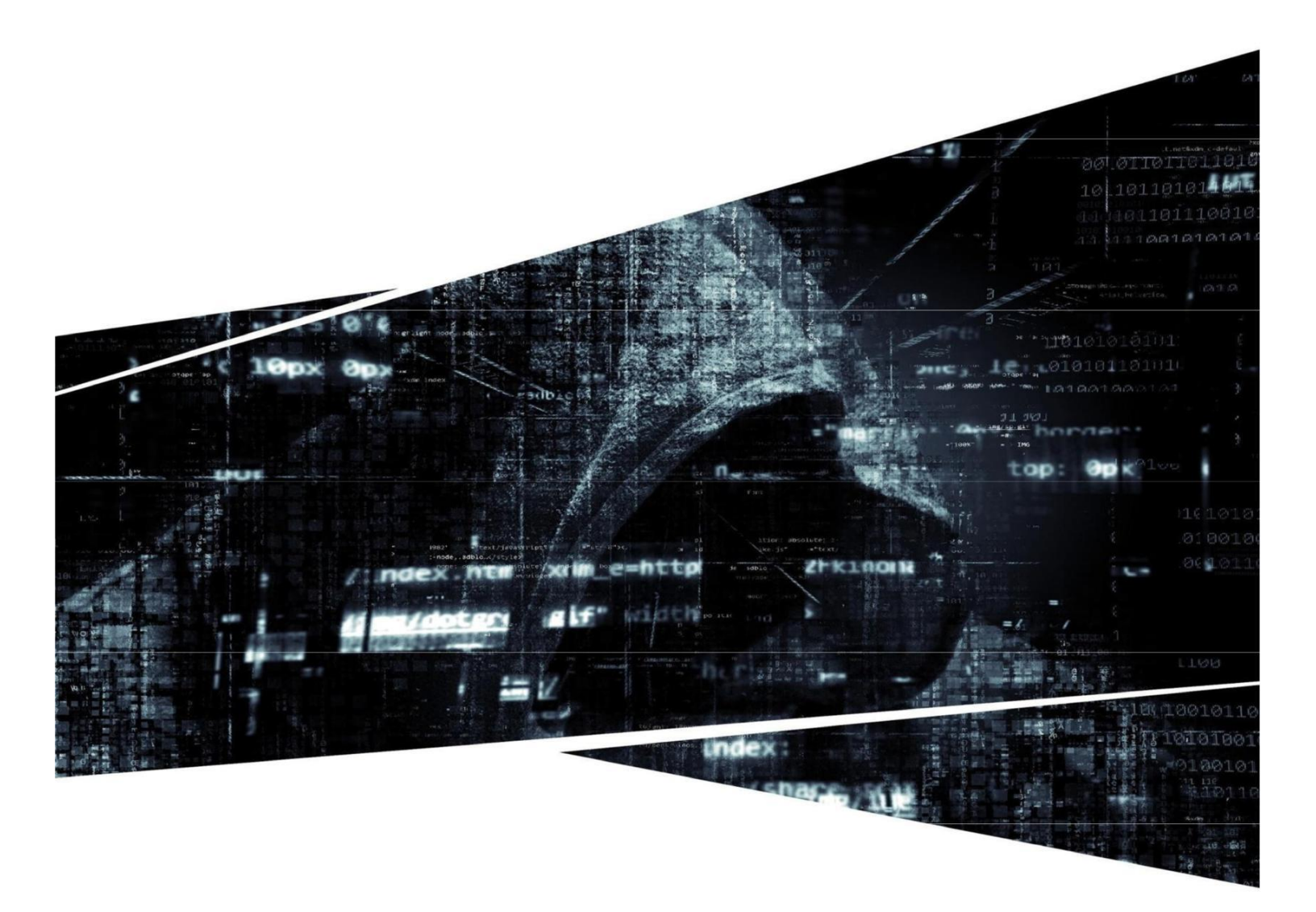

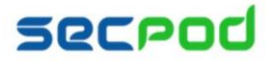

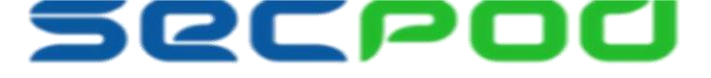

#### Introduction

This article lists instructions to install SecPod Saner agent through Microsoft Active Directory.

#### **Steps Involved in Deploying Agent:**

- 1. Convert SecPod Saner agent in EXE to MSI format
- 2. Create a Software Distribution Point
- 3. Create a Group Policy Object (GPO)
- 4. Upload MSI through GPO
- 5. Deploy Agents on Multiple Endpoints

### **Convert SecPod Saner Agent EXE to MSI Format**

Since the Active Directory allows only MSI format, we need to convert SecPod Saner agent present in EXE to MSI by using any of the EXE to MSI converter. In this article, we use MSI Wrapper.

Steps to convert SecPod Saner agent in EXE format to MSI,

**Step 1**: Download the tool from below link and install, <u>http://www.exemsi.com/download</u>.

**Step 2:** Open installed tool from the Windows menu, specify the EXE file path and MSI path as show in the below image and click next.

| 🐻 MSI                 | Wrapper 8.0.21.0 (fre                                                                                  | e version)                                                               |                                | _                             |      | $\times$ |
|-----------------------|----------------------------------------------------------------------------------------------------|--------------------------------------------------------------------------|--------------------------------|-------------------------------|------|----------|
| Execu<br>Sele<br>spec | table<br>of the setup executable<br>offy the file name and pa                                          | e you would like to<br>ath of the MSI out                                | o convert to an M<br>put file. | ISI file. <mark>Al</mark> so, |      | 2        |
|                       | Setup Executable Inpu<br>C:\Users\Public\SpS<br>Include all files in s<br>Compression of wrapp<br>None | ut File Name:<br>aner-Windows-no<br>setup folder and s<br>ed files:<br>~ | ui-4.1.exe<br>ubfolders        |                               |      |          |
| This co               | MSI Output File Name<br>C:\Users\Public\SpS                                                            | :<br>aner-Windows-no                                                     | ui-4.1.msi                     |                               |      |          |
|                       | nor marks reatures avai                                                                                | lable in the profes                                                      | sional version.                |                               |      |          |
| Go                    | Pro!                                                                                                   | < Back                                                                   | Next >                         | Cancel                        | Help | <b>b</b> |

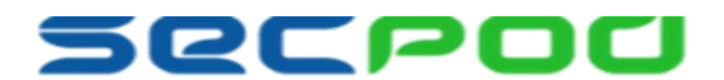

Step 4: Specify the exact version of the agent as 'SecPod Saner 4.1.x.0' click on create new button and click next.

| 🐻 MSI V                                                                                                    | Wrapper 8.0.21.0 (free version)                                          | —   |          | $\times$ |  |  |  |
|----------------------------------------------------------------------------------------------------|--------------------------------------------------------------------------|-----|----------|----------|--|--|--|
| Applica<br>Enter                                                                                                    | tion lds<br>the system identification numbers used by Windows Installer. |     |          | 2        |  |  |  |
| 2                                                                                                    | Application Id:<br>SecPod Saner 4.1.0.0                                  |     | Look u   | īÞ       |  |  |  |
|                                                                                                    | {469F1B7D-6D3F-44EE-B36B-D478F0B5A34A}                                   |     | Create N | lew      |  |  |  |
| {469F1B7D-6D3F-44EE-B36B-D478F0B5A34A}       Create New         The application id and upgrade code are needed to identify the installation package when upgraded and uninstalled.       If you don't specify an application id then the MSI package will not be able to uninstall the wrapped installation. It is highly recommended that you specify the application id of the executable setup.         Make sure these values are correct. Click the help button for more information. |                                                                          |     |          |          |  |  |  |
| Go P                                                                                                    | ro! < Back Next > Can                                                    | cel | Hel      | p        |  |  |  |

**Step 5:** Select 'Manufacturer' option as **Manual** and specify the value as 'SecPod Technologies Pvt Ltd' and click next.

| 👸 MSI           | Wrapper 8.0.21.0 (free version)                                                                                            | _                       |        | $\times$ |
|-----------------|----------------------------------------------------------------------------------------------------|-------------------------|--------|----------|
| Proper<br>Infor | ties<br>mation describing your installation package.                                                                       |                         |        | 2        |
|                 | Product Name:<br>SecPod® Saner                                                                                             | Get From:<br>Executable | ~      |          |
|                 | Manufacturer:<br>SecPod Technologies Pvt Ltd                                                                               | Manual                  | $\sim$ |          |
|                 | Version:                                                                                                    | Manda                   | -      |          |
|                 | 4.1.0.0                                                                                                    | Executable              | ~      |          |
|                 | Note: If the version only changes on the 4th position then you get duplicate entries in<br>the list of installed programs. |                         |        |          |
|                 | Comments:                                                                                                    |                         |        |          |
|                 |                                                                                                    | Executable              | . ~    |          |
|                 | Product Icon:                                                                                                    |                         |        |          |
|                 | base64:AAABAAIAICAAAAAAIACoEAAAJgAAABAQA                                                                                   | Executable              | • ~    |          |
|                 | Icon Preview:<br>Export                                                                                                    |                         |        |          |
| This co         | olor marks features available in the professional version.                                                                 |                         |        |          |
| Go F            | <pre>Pro! &lt; Back Next &gt; </pre>                                                                                       | Cancel                  | Help   | 1        |

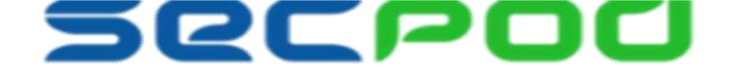

Step 6: Skip more Properties by clicking next.

Step 7: Specify 'Install Arguments' value as (/S) for silent installation, and then click next followed by build button

| 🐻 MSI Wrapper 8.0.21.0 (free version) —                                                                                                    |                  |  |  |  |  |  |  |  |
|----------------------------------------------------------------------------------------------------|------------------|--|--|--|--|--|--|--|
| Parameters<br>Fixed parameters for the installer and uninstaller.                                                                                                    | Z                |  |  |  |  |  |  |  |
| Install Arguments:<br>/S<br>Advanced arguments used                                                                                                    | Tips<br>Advanced |  |  |  |  |  |  |  |
| Uninstall Arguments: Advanced arguments used                                                                                                    | Tips<br>Advanced |  |  |  |  |  |  |  |
| Specify command line arguments that are always used when running the wrapped installer and uninstaller.<br>Note: When you install the MSI using msiexec.exe you can specify additional arguments. |                  |  |  |  |  |  |  |  |
| This color marks features available in the professional version.                                                                                                    |                  |  |  |  |  |  |  |  |
| Go Pro! < Back Next > Cancel                                                                                                    | Help             |  |  |  |  |  |  |  |

Step 9: Click Build button to create an agent in MSI format.

| 🐻 MSI Wrapper 8.0.21.0 (free version)                                                                                                    | —    |          | $\times$ |
|----------------------------------------------------------------------------------------------------|------|----------|----------|
| Summary<br>Review your selections before building the MSI file.                                                                                                    |      |          | 2        |
| Summary:                                                                                                    |      |          |          |
| BUILD INFORMATION SUMMARY<br>Source Executable: C:\Users\Public\SpSaner-Windows-noui-4.1.exe<br>Include files: no<br>Compression: None<br>Impersonate: yes<br>Elevate Executable: administrators<br>Per User: auto<br>InstallPrivileges: Elevated<br>Target MSI File: C:\Users\Public\SpSaner-Windows-noui-4.1.msi<br>Product Name: (detect from executable)<br>Product Version: (detect from executable)<br>Manufacturer: SecPod Technologies Pvt Ltd<br>Icon: (detect from executable)<br>Comment: (detect from executable)<br>Help Link:<br>Update Link:<br>About Link:<br>Contact:<br>Install Exit Codes:<br>Install Exit Codes:<br>Install Arguments: |      |          | ~        |
|                                                                                                    | Save | Settings |          |
| This color marks features available in the professional version.                                                                                                    |      |          |          |
| Go Pro! < Back Build Ca                                                                                                    | ncel | Hel      | p        |

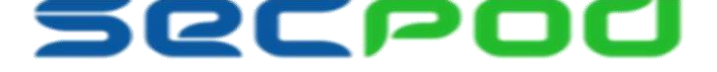

### **Create a Shared Distribution Point (SDP)**

The first step in deploying an MSI through GPO is to create a distribution point on the publishing server. This can be done by following the steps below,

- 1. Log on to the server as an Administrator.
- 2. Create a shared **network folder**.
- 3. Set Permissions on this folder to allow access to the distribution package.
- 4. Copy Saner MSI agent file in this shared folder.

# **Create a Group Policy Object (GPO)**

Group Policy is the central component of the Change and Configuration Management features of the Microsoft Windows Server Operation System. Group Policy specifies settings for groups of users and of computers, including registry-based policy settings, security settings, software installation, scripts (computer startup and shutdown, etc.) though Active Directory.

An MSI package is deployed (distributed) through GPO as Group Policy object. To create an object for your package, you can follow these steps,

Step 1: Go to the Windows start button; go to the Programs, select Administrative Tools and then Select Group Policy Management.

Step 2: In the menu bar, Right-Click on your domain (ex: testadmin.net) in the console tree and select new GPO.Step 3: Specify name for a new group policy (ex: Agent). Enter OK button.

| R                                                                                                    | Group Policy Management |
|----------------------------------------------------------------------------------------------------|-------------------------|
| File Action View Windo                                                                                                    | w Help - & ×            |
| Group Policy Management<br>Group Policy Management<br>Derset: testadmin.net<br>Domains<br>Domain Contu<br>Domain Contu<br>Domain Contu<br>Domain Contu<br>Domain Contu<br>Domain Contu<br>Domain Contu<br>Domain Contu<br>Domain Contu<br>Domain Contu<br>Domain Contu<br>Sites<br>Group Policy Modelin<br>Group Policy Results |                         |
| < III >                                                                                                    |                         |

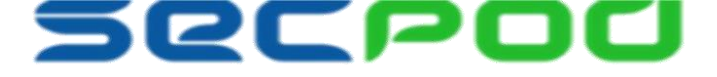

Step 4: New Group Policy is created under the domain.

# Upload MSI file in GPO

A package can be assigned per-user or per-machine. Also, if the package is assigned, it will automatically be installed silently. To assign a package, follow these steps:

Step 1: Right-click on that created group click edit option, it Opens Group Policy Management Editor.

| <u>III</u>                                                                                                    | Group                                                                                                    | Policy M   | anageme                          | nt             |                     | -                     |       |
|----------------------------------------------------------------------------------------------------|----------------------------------------------------------------------------------------------------|------------|----------------------------------|----------------|---------------------|-----------------------|-------|
| File Action View                                                                                                    | Window Help                                                                                                    |            |                                  |                |                     |                       | _ & × |
| 🧇 🌳 🖄 📰 💥 🖸                                                                                                    |                                                                                                    |            |                                  |                |                     |                       |       |
| Group Policy Manager<br>A Forest: testadmin.n.<br>A Domains<br>testadmin.n.<br>A and testadmin.n.<br>A Agent<br>Def | et           Agent           Scope         Details         Settings           et         Links         Display links in this location: | Delegation | testadmin.net<br>are linked to t | t<br>his GPO:  |                     |                       | ~     |
| ▷ 🗃 Dor<br>▷ 🍪 Gro<br>▷ 🎲 WM<br>▷ 🛅 Star                                                                            | Enforced<br>Link Enabled<br>Save Report                                                                                                |            |                                  | Enforced<br>No | Link Enabled<br>Yes | Path<br>testadmin.net |       |
| Group Polis     Group Polis                                                                                         | View  New Window from Here                                                                                                    |            |                                  |                |                     | -                     |       |
|                                                                                                    | Delete<br>Rename<br>Refresh                                                                                                    | only apply | to the followi                   | ng groups, use | ers, and computers: |                       |       |
|                                                                                                    | Help                                                                                                    |            | e                                | Properties     |                     |                       |       |
|                                                                                                    | WMI Filtering<br>This GPO is linked to the fo                                                                                          | llowing WM | l filter:                        |                | 0                   |                       |       |
| < III Toggle the Enforced attribut                                                                                  | te for this link                                                                                                    |            |                                  | ~              | Open                |                       |       |

Step 2: Under Computer Configuration, expand Software Settings.

- Step 3: Right-click on Software installation, Click New and Select Package.
- Step 4: Open Browse window, select new MSI installer file in SDP. Click Open.
- Step 5: Choose default policy as Assigned Method, Click OK.

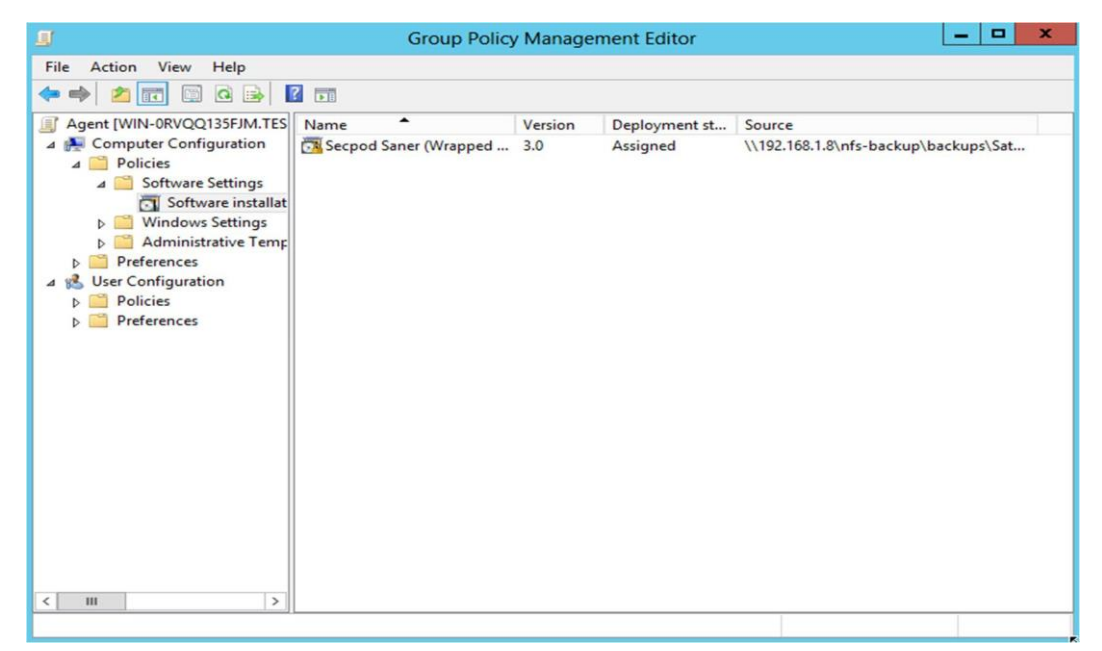

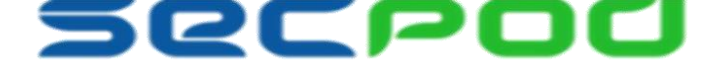

#### **Deploying Agent on Multiple Endpoints**

Every system under Active Directory goes under fresh installation type, with silent mode. When the endpoint starts or restarts, the assigned package will be installed automatically on all the endpoints. After a few minutes we can verify agent installation status by logging into one of the endpoint system and check under Program and features.

| G v 🖾 « All Control Pane                                                           | el Items 🔸 Programs and Features                                                                                              | - 49                  | Search Programs and Feature                                             | es 🔎                                  |  |  |  |
|------------------------------------------------------------------------------------|----------------------------------------------------------------------------------------------------|-----------------------|-------------------------------------------------------------------------|---------------------------------------|--|--|--|
| Control Panel Home<br>View installed updates<br>Turn Windows features on or<br>off | Uninstall or change a program<br>To uninstall a program, select it from the list and then click Uninstall, Change, or Repair. |                       |                                                                         |                                       |  |  |  |
| Install a program from the                                                         | Name                                                                                                    | ublisher              | Installed On                                                            |                                       |  |  |  |
| network                                                                            | <ul> <li>Python 3.4.4</li> <li>SecPod Saner</li> <li>SnakeTail v1.9.3.0</li> </ul>                                            | P<br>S<br>S           | ython Software Foundation<br>ecPod Technologies Pvt Ltd<br>nakeNest.com | 10/4/2017<br>10/13/2017<br>10/13/2017 |  |  |  |
|                                                                                    | •                                                                                                    |                       |                                                                         | Þ                                     |  |  |  |
|                                                                                    | Currently installed progra<br>3 programs installed                                                                            | ms Total size: 67.7 I | MB                                                                      |                                       |  |  |  |

You could also verify on the Saner Console after login if all the systems have been activated under Manage -> Devices.

| 4             | sanernow                            |                               |                               |                                        | 5                                                                      |                                                  |                                 | Fri Sep 7 7:10:36 PM 🛛 😋                                         | 👗 sec    | podadmin |
|---------------|-------------------------------------|-------------------------------|-------------------------------|----------------------------------------|------------------------------------------------------------------------|--------------------------------------------------|---------------------------------|------------------------------------------------------------------|----------|----------|
|               |                                     |                               |                               |                                        |                                                                        |                                                  |                                 |                                                                  |          |          |
| ۲             | Device Groups                       | Device Table                  |                               |                                        |                                                                        |                                                  |                                 | Scan Now Deployment                                              | Create G | Sroup    |
| 8             | Unassigned Devices                  | Host Name                     | IP Address                    | MAC Address                            | Operating System                                                       | Saner Enabled                                    | Group Name                      | Last Seen                                                        | 1 0      |          |
| <b>A</b>      | Disabled Devices All Groups         | e win-Sbbkdlrrfgk             | 192.168.2.213<br>192.168.2.63 | 00-0C-29-5F-ED-97<br>00-0C-29-D8-8C-88 | Microsoft Windows Server 2012 R2<br>Microsoft Windows 7 v8.1.7800 arc  | 4.1-0.0-noui-1-exe-x88<br>4.1-0.0-noui-1-exe-x88 | bk-server2012r2-cm<br>windows 7 | 2018-09-07.12:08:50(UTC+00.00)<br>2018-09-07.12:02:31(UTC+00.00) |          | ~        |
| <i>₽</i><br>© | BK-Mac-Machine<br>sk-win2008-69     | web-server                    | 192.168.2.121<br>192.168.1.49 | 00-0C-29-04-08-F2<br>02-00-4C-4F-4F-50 | Microsoft Windows 8.1 v8.3.9800 a<br>Microsoft Windows 10 v8.3.17134   | 4.1-0.0-noui-1-exe-x88<br>4.1-0.0-noui-1-exe-x88 | bk-newtest<br>windows 10        | 2018-09-07.12:08:38(UTC+00.00)<br>2018-09-07.12:00:59(UTC+00.00) |          | •        |
|               | pk-win8.1                           | desktop-d7n1hin               | 192.168.2.172                 | 00-0C-29-78-4E-F0                      | Microsoft Windows 10 v6.3.17134                                        | 4.1-0.0-noui-1-exe-x88                           | smitha-rule                     | 2018-09-07.12:07:18(UTC+00.00)                                   | 8        | φ        |
|               | debian                              | secpod-pc1                    | 192.168.2.210                 | 00-0C-29-64-DB-78                      | Microsoft Windows 7 Service Pack                                       | 4.1-0.0-noui-1-exe-x86                           | smi-win7-normal                 | 2018-09-07.12:05:32(UTC+00.00)                                   |          | *        |
|               | comp-bk-server2012r2<br>pk-windows7 | smitha-pc                     | 192.188.1.108<br>192.188.1.58 | 08-00-27-85-34-3B<br>B0-83-FE-B3-AD-A8 | Microsoft Windows 8.1 v8.3.9600 a<br>Microsoft Windows 10 v8.3.17134   | 4.1-0.0-noui-1-exe-x88<br>4.1-0.0-noui-1-exe-x88 | windows 8.1<br>AV-Group         | 2018-09-07.12:08:18(UTC+00.00)<br>2018-09-07.12:08:32(UTC+00.00) |          |          |
|               | sm3                                 | 🗭 localhost                   | 192.168.2.111                 | 00-0C-29-89-98-84                      | Fedora 28 v4.17.3-200.fc28.x88_64                                      | 4.1-0.0-noui-1-rpm-x84                           | smitha-upgrade-download         | 2018-09-07.07:42:27(UTC+00.00)                                   |          | ~        |
|               | support                             | sp-smitha-desktop             | 192.168.1.31                  | B0-83-FE-B3-AD-B7                      | Ubuntu 14.04 v4.4.0-124-generic a                                      | 4.1-0.0-noui-1-dpkg-x84                          | smitha-upgrade                  | 2018-09-07.12:08:58(UTC+00.00)                                   |          | ~        |
|               | test_jayanth                        | sp-ubuntu14-x88-ii            | 192.168.2.59                  | 00-0C-29-C0-8E-F8<br>08-00-27-01-54-B4 | Ubuntu 14.04 v3.13.0-24-generic a<br>Ubuntu 14.04 v3.18.0-30-generic a | 4.1-0.0-noui-1-dpkg-x88                          | bk-nowtestingall                | 2018-09-07.12:08:23(UTC+00.00)<br>2018-09-07.12:09:07(UTC+00.00) |          | -        |
|               | sm2                                 | 🖞 qa-ubutnu18.04-x88          | 192.168.2.56                  | 00-0C-29-83-1B-6F                      | Ubuntu 18.04 v4.4.0-21-generic ar                                      | 4.1-0.0-noui-1-dpkg-x88                          | sharath-test                    | 2018-09-07.07:47:38(UTC+00.00)                                   |          | -        |
|               | custom_group                        | Showing 1 to 15 of 77 entries |                               |                                        |                                                                        |                                                  | Previ                           | ous 1 2 3 4 5                                                    | 6 1      | Next     |

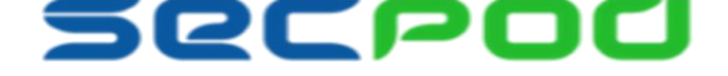

#### **About Us**

SecPod Technologies creates cutting edge products to ensure endpoint security. Founded in 2008 and headquartered in Bangalore with operations in USA, the company provides computer security software for proactively managing risks and threats to endpoint computers.

#### **Contact Us**

Web: <u>www.secpod.com</u> Tel: +91-80-4121 4020 Email: <u>info@secpod.com</u> +1-918-625-3023

© SecPod Technologies

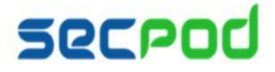